## UMR - WLAN Gastzugang einrichten

→ zeitlich befristete Internetzugänge per WLAN z. B. für Servicetechniker, Praktikanten, Forschungspartner

## Anleitung

- 1. im Webbrowser die folgende Adresse aufgerufen werden: <u>https://intranet.med.uni-rostock.de/service</u>
- 2. Anmeldung mit Mitarbeiterzugang (u00... + eigenem Passwort)
- 3. Rechts "WLAN Gastzugang" auswählen
- 4. Zeitraum der Gültigkeit auswählen
- 5. Notiz hinzufügen (z. B. "Servicearbeiten Firma xyz")
- 6. auf "Gastzugang erstellen" klicken
- 7. Zugangsdaten werden dann auf der Browserseite angezeigt und können dort auch verwaltet werden (z. B. Löschung möglich, wenn der Zugang nicht mehr benötigt wird).